# ¡Conocé lo nuevo que tenemos para vos desde la App Banca Empresas!

Habilitación de autorizadores para utilizar **token digital** 

|              | Bienvenido a<br><b>Basa Empresas.</b> |              |
|--------------|---------------------------------------|--------------|
| G)           | Ruc de la Empresa                     |              |
|              | CI                                    | $\checkmark$ |
| $\bigcirc$   | Usuario                               |              |
| $\checkmark$ | Recordar datos                        |              |
|              | Sigurence ->                          | G            |
|              | e-banking Cotizaciones Token Digital  |              |
|              |                                       |              |
|              |                                       | 0            |

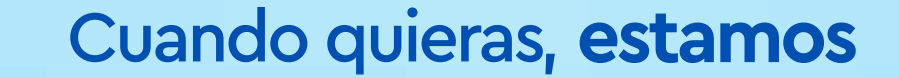

# Realizá la habilitación de token digital en sencillos pasos

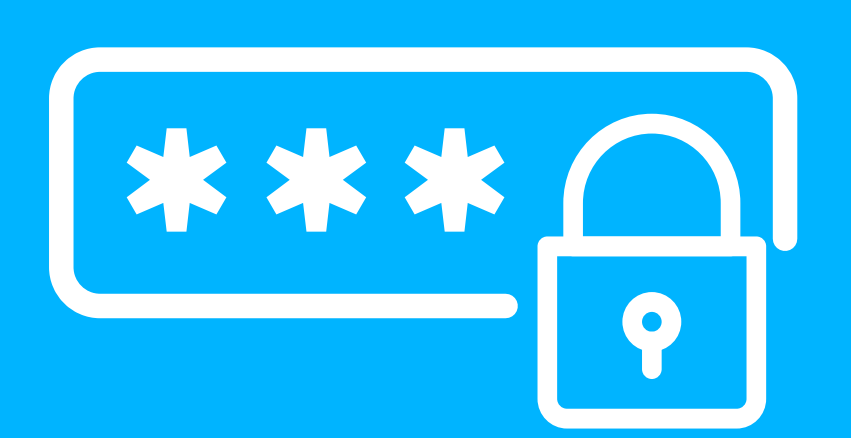

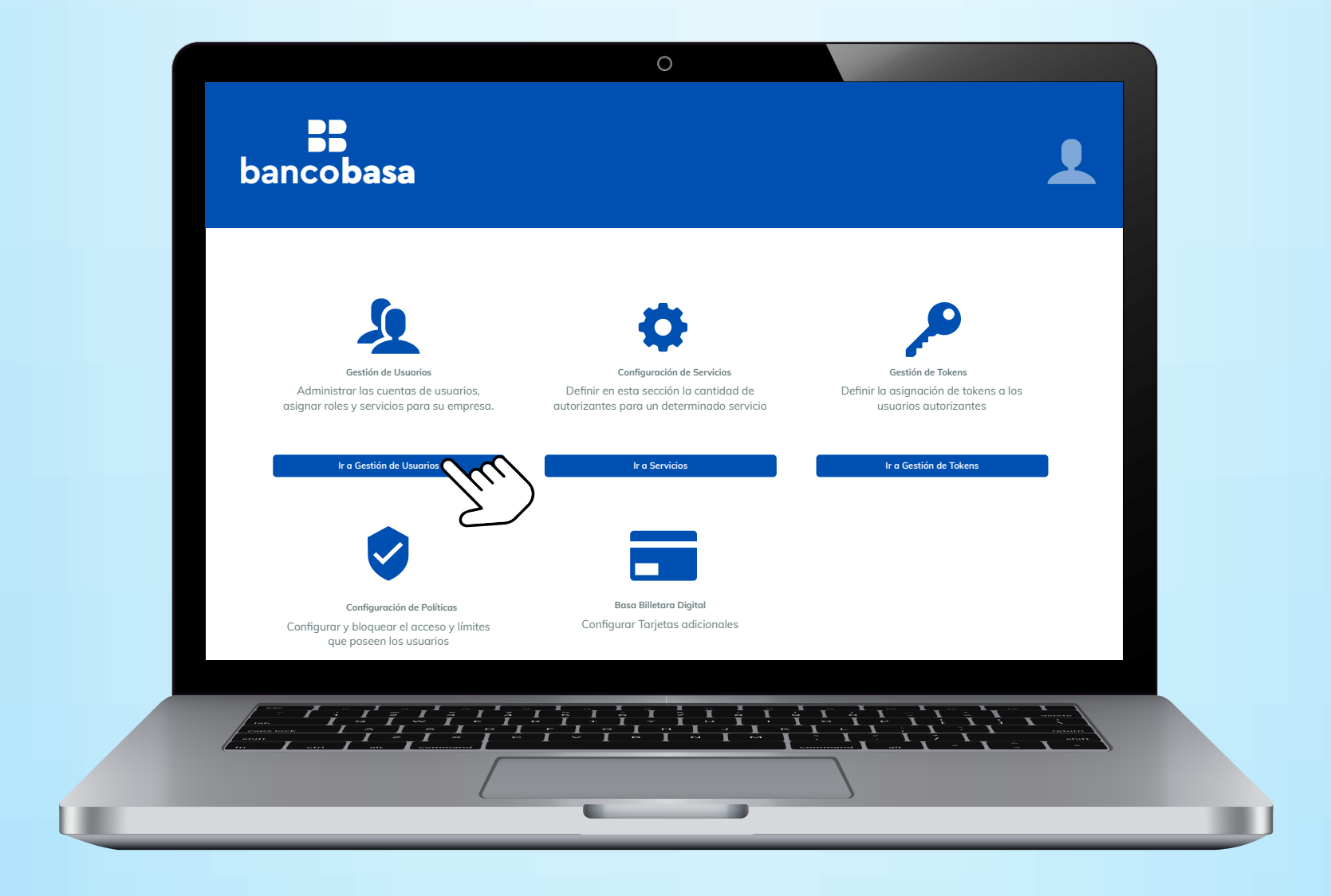

Si sos **Administrador**, ingresá desde tu computadora al E-banking Web en la sección **Gestión de Usuarios** 

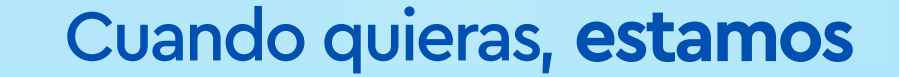

|                      |        | N DE SERVICIOS GESTION   | DE TOKENS | CONFIGURACIÓN | DE POLÍTICAS | BASA BILLETAR | DIGITAL       |
|----------------------|--------|--------------------------|-----------|---------------|--------------|---------------|---------------|
| Lista de Usuarios    |        |                          |           |               |              | 20            | Crear usuario |
| Buscar:              | Q      |                          |           |               |              |               |               |
| USUARIO              | \$     | E-MAIL \$                | TIPO ¢    | CREACIÓN ≎    | TOKEN \$     | ESTADO \$     | ACCIONES \$   |
| USUARIO<br>123123123 | $\sim$ |                          |           |               |              |               |               |
| USUARIO<br>456456456 |        | BANCOBASA.COM.PY         |           |               |              |               |               |
| USUARIO<br>345345345 | C      | RIO@BANCOBASA.COM.PY     |           |               |              |               |               |
| USUARIO<br>123123123 |        | USUARIO@BANCOBASA.COM.PY |           |               |              |               |               |
| USUARIO<br>456456456 |        | USUARIO@BANCOBASA.COM.PY |           |               |              |               |               |
| USUARIO<br>345345345 |        | USUARIO@BANCOBASA.COM.PY |           |               |              |               |               |
| USUARIO<br>789789789 |        | USUARIO@BANCOBASA.COM.PY |           |               |              |               |               |

En el buscador escribí el número de documento del **Usuario**, al que querés dar de alta y seleccioná su nombre

|                                                      | 0                              |
|------------------------------------------------------|--------------------------------|
| <b>bancobasa</b>                                     | L                              |
| E-mail*                                              |                                |
| > Perfil Cargador                                    |                                |
| ✓ Perfil Autorizador                                 |                                |
| Habilitar token para autorizaciones de transacciones | Aceptar Términos y Condiciones |

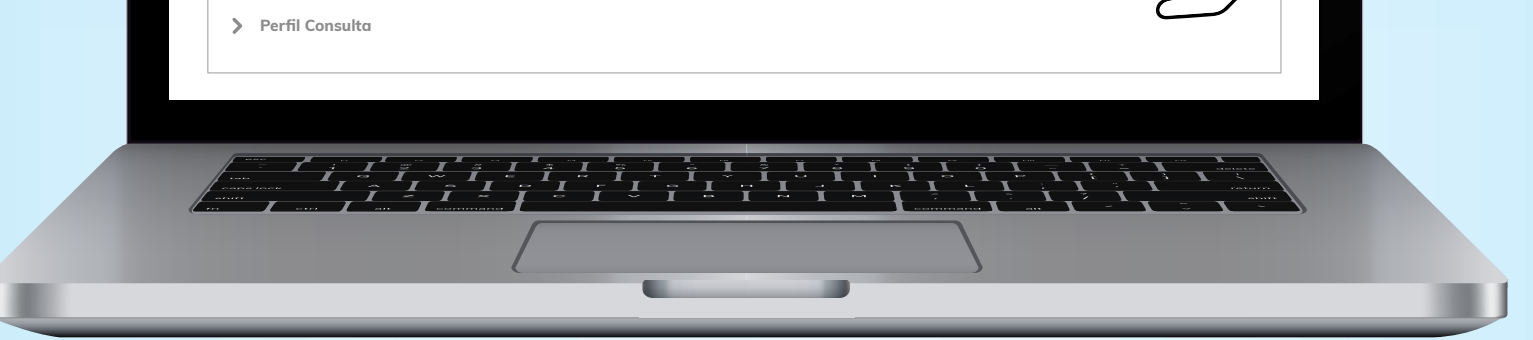

Desplegá la opción **Perfil Autorizado** y habilitá la opción de hablitación de token y aceptá los términos y condiciones.

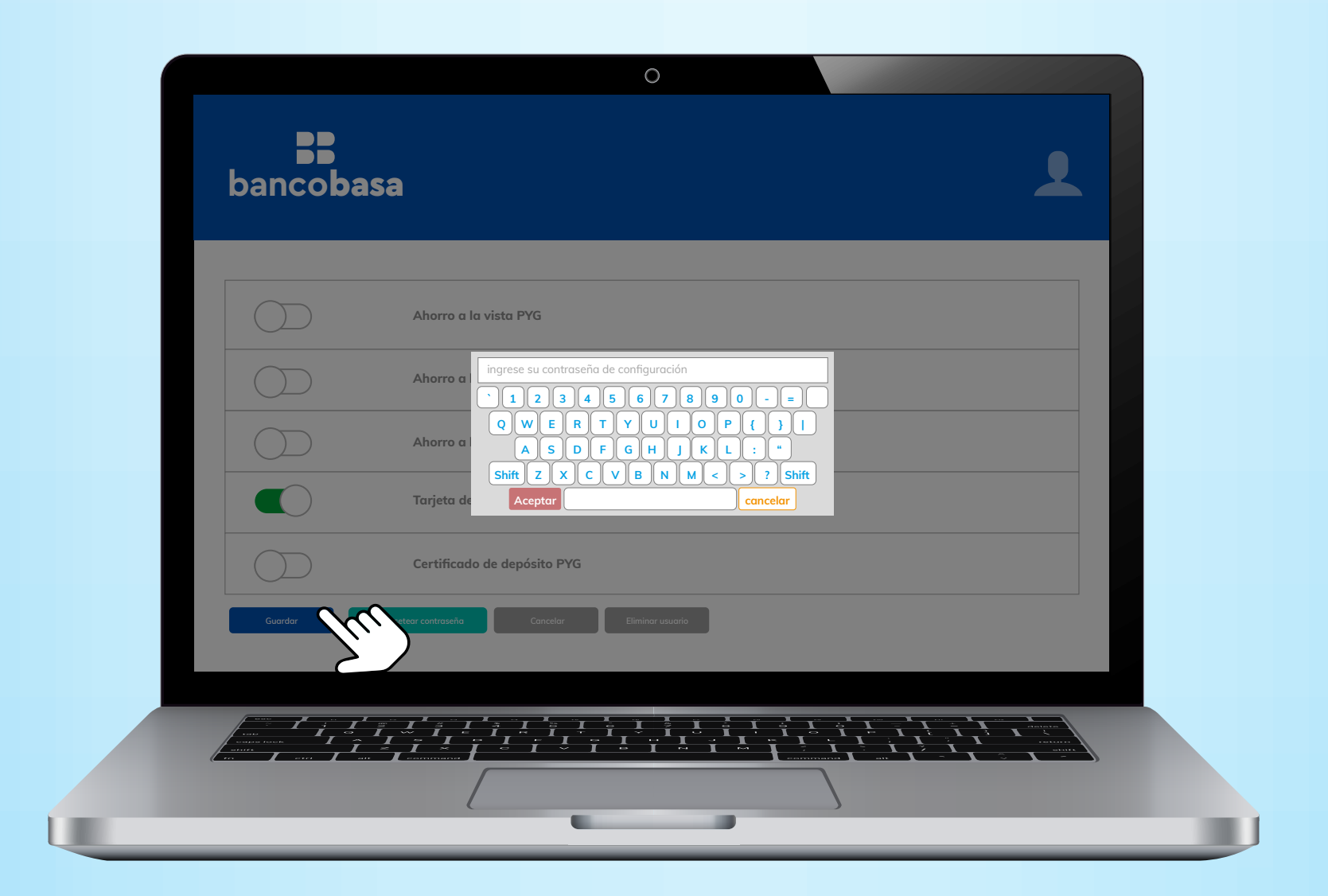

Guardá lo seleccionado ingresando tu contraseña de configuración y listo

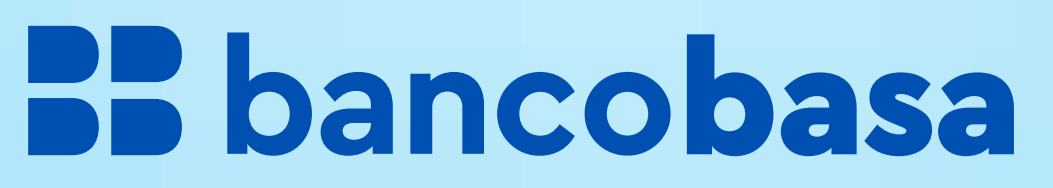

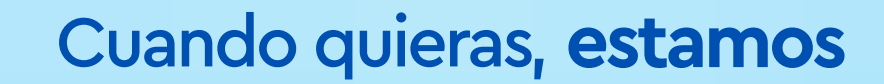

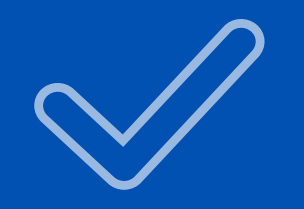

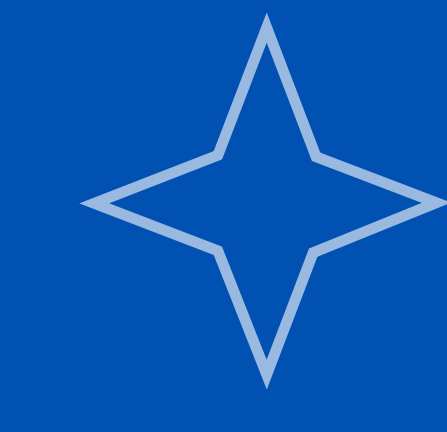

# Activación yutilización

del token digital para Autorizadores de una sola Empresa

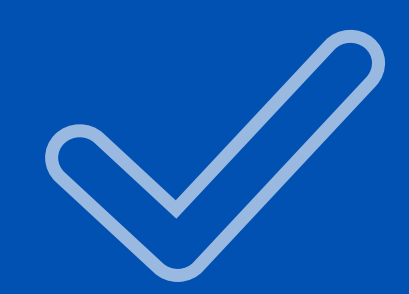

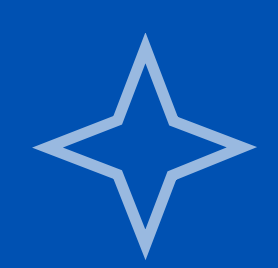

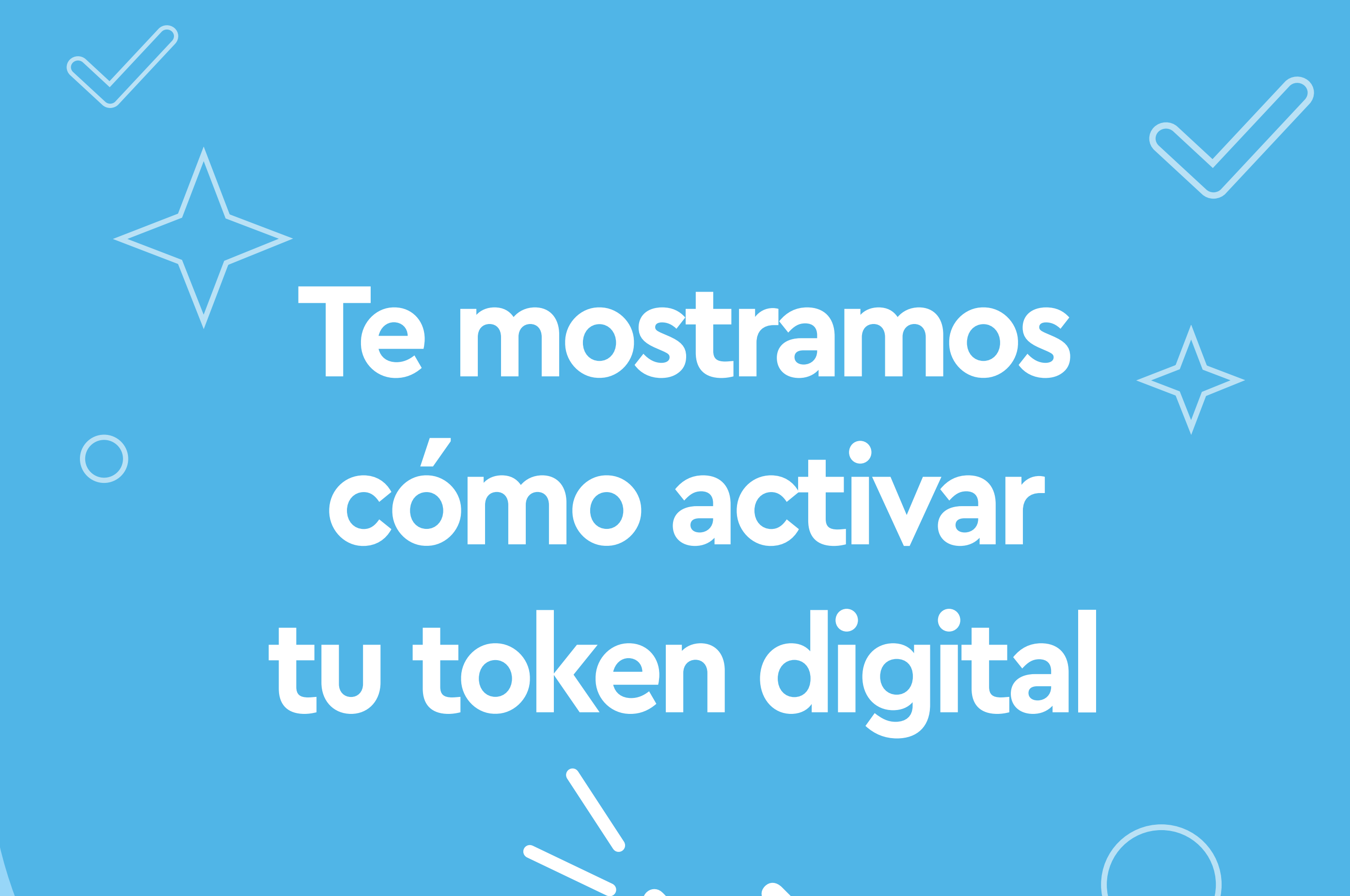

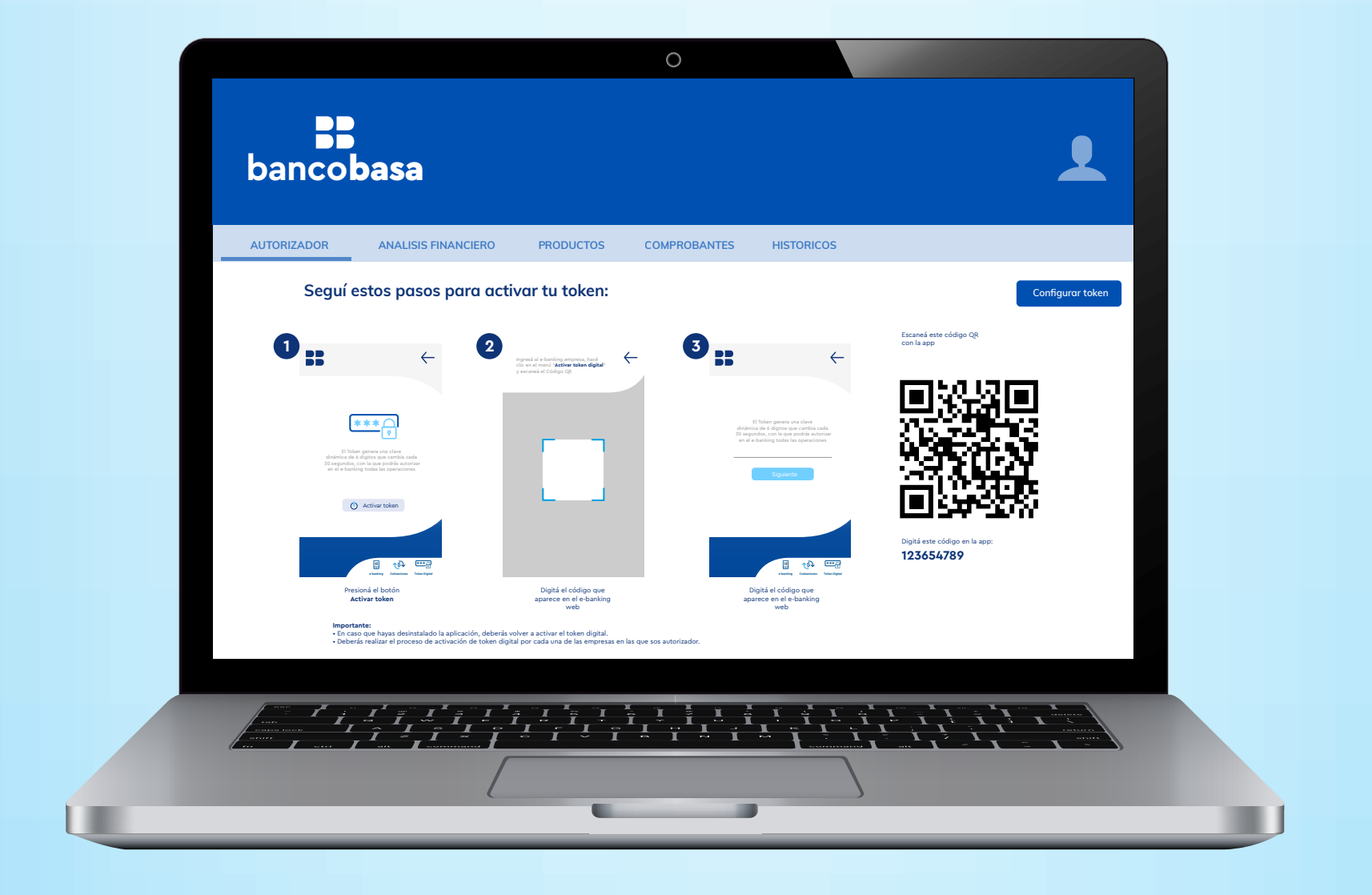

Iniciá sesión desde tu computadora al E-banking Web y luego ingresá en la sección **Activar Token**, te aparecerá el paso a paso para activar con tu celular desde la App Banco Basa

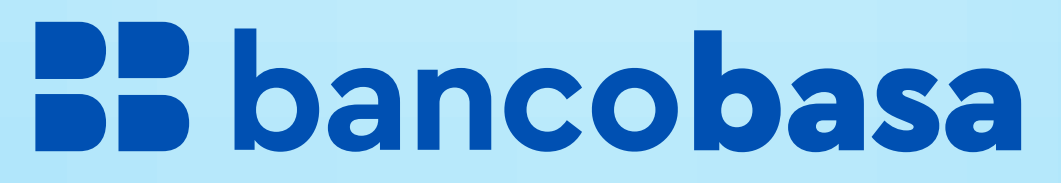

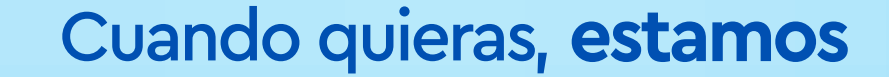

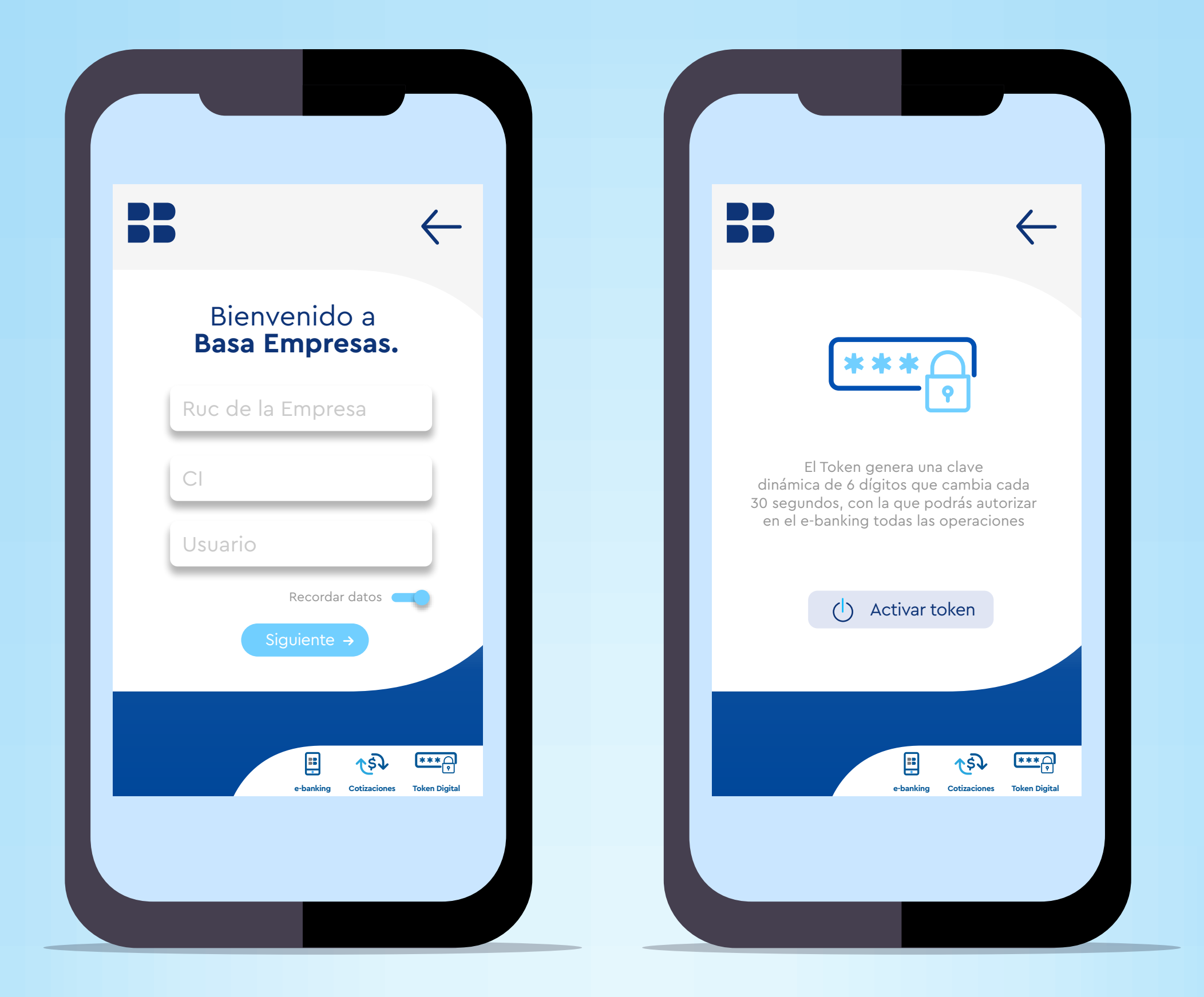

Desde tu App, ingresá a la opción Token digital, seleccioná tu tipo de documento y digitá el número.

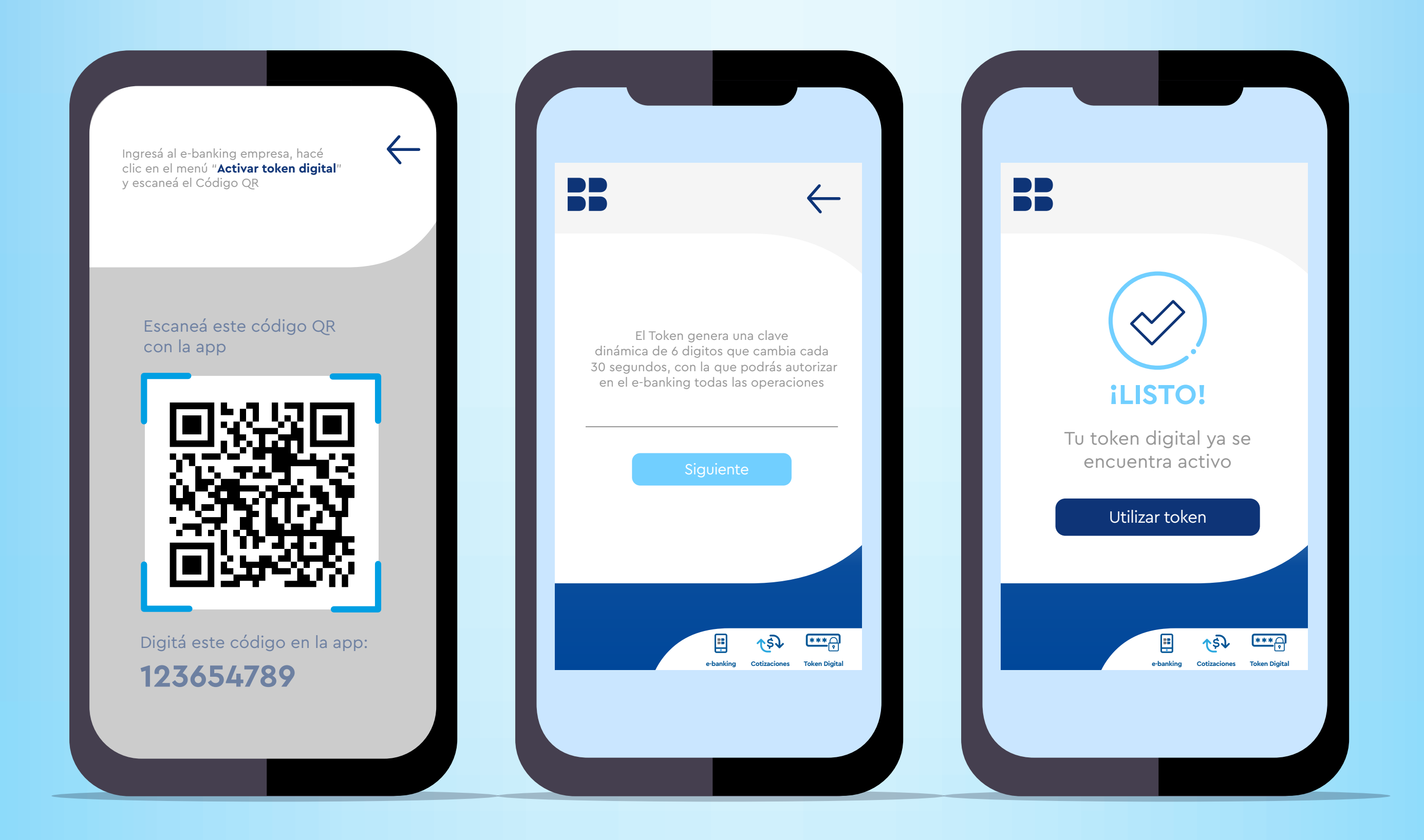

Desde tu celular, escaneá el código QR y digitá el código que te figura en la pantalla del e-banking web

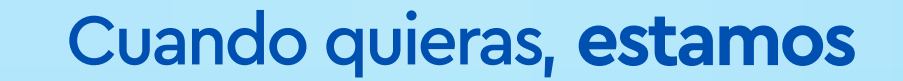

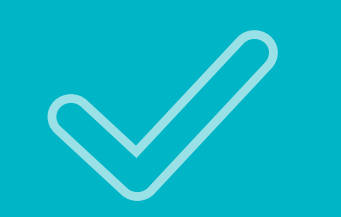

# Mirá cómo utilizar tu token digital para autorizar operaciones desde el E-banking Web

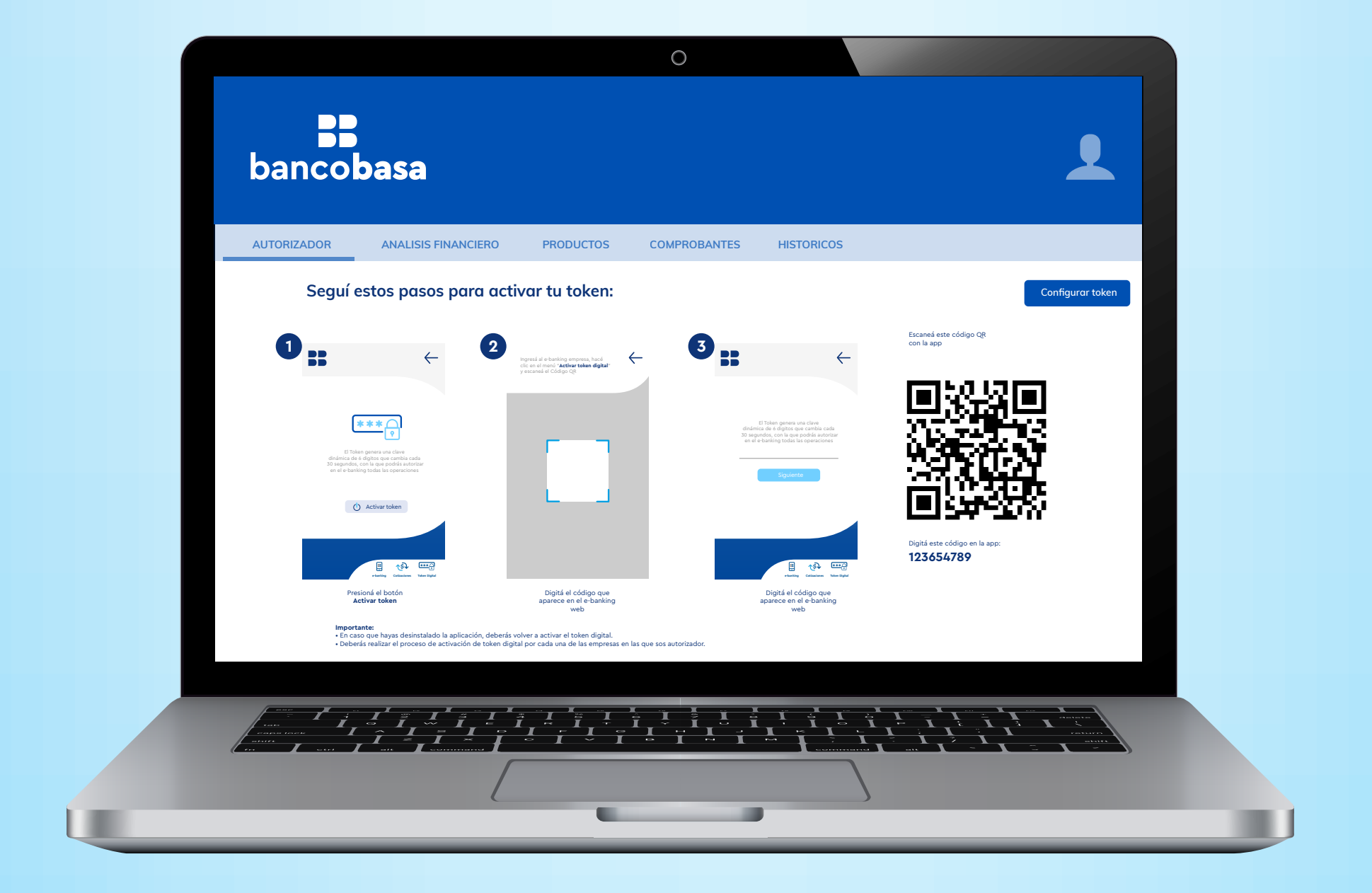

### Ingresá desde tu computadora al E-banking Web

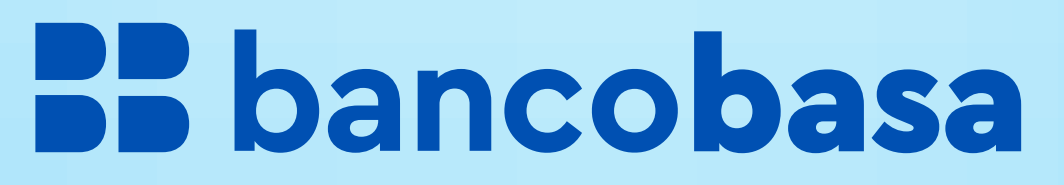

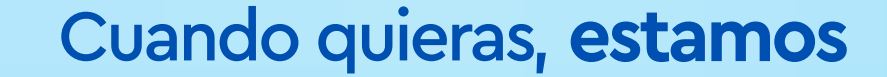

| Image: Image: Image |
|----------------------------------------------------------------------------------------------------|
| Seleccionar Empresa Todas las empresas          Transferencia         Pago a Proveedores         Pago de Salarios                                                                                                    |
| Pago a Proveedores                                                                                                    |
|                                                                                                    |
| Descuento de Cheques Operaciones de Cambio Pago Aduanero (i) Pago de Impuestos Pago de Préstamo                                                                                                    |

### Seleccioná las operaciones a autorizar

|                           |                                                        | 0                                   |              |                                                  |                                                            |
|---------------------------|--------------------------------------------------------|-------------------------------------|--------------|--------------------------------------------------|------------------------------------------------------------|
| <b>bancobas</b>           | a                                                      |                                     |              | <b>L</b>                                         |                                                            |
| AUTORIZADOR ANALI         | SIS FINANCIERO PRODUCTO                                | S COMPROBANTES                      | HISTORICOS   |                                                  |                                                            |
| <b>i</b><br>Límite Máximo | Acumulado diario de la empresa:<br>p: Gs 1.000.000.000 | 0000000-0<br>Límite Utilizado: Gs 0 |              | Todas las empresas                               |                                                            |
| EMPRESA 222               |                                                        |                                     |              | PENDIENTE DE AUTORIZACIÓN                        | <b>12345678</b>                                            |
| CUENTA DÉBITO             | CANT. SALDO DISPONIBLE                                 | MONTO A TRANSFERIR                  | DETALLES     |                                                  |                                                            |
| □Nro 123456789            | 1 PYG 0                                                | PYG 150.000.000                     | Ver Detalles | ÚLTIMAS AUTORIZACIONES                           |                                                            |
| Nro 987654321             | 1 PYG 0                                                | PYG 10.000                          | Ver Detalles | ENPRESA "222"                                    |                                                            |
| Nro 123456789             | 1 PYG 171.252.095                                      | PYG 1.000.000                       | Ver Detalles | Transferencias SIPAP<br>2022-01-27<br>PVG 15 000 |                                                            |
| □ Nro 987654321           | 1 USD 12.500                                           | USD 20                              | Ver Detalles | Transferencias SIPAP<br>2022-01-27               | Utilizá este código para autor<br>la transacción en la web |
|                           | PYG 10.000                                             |                                     |              | PYG 15.000<br>Transferencias SIPAP               |                                                            |

 $\leftarrow$ 

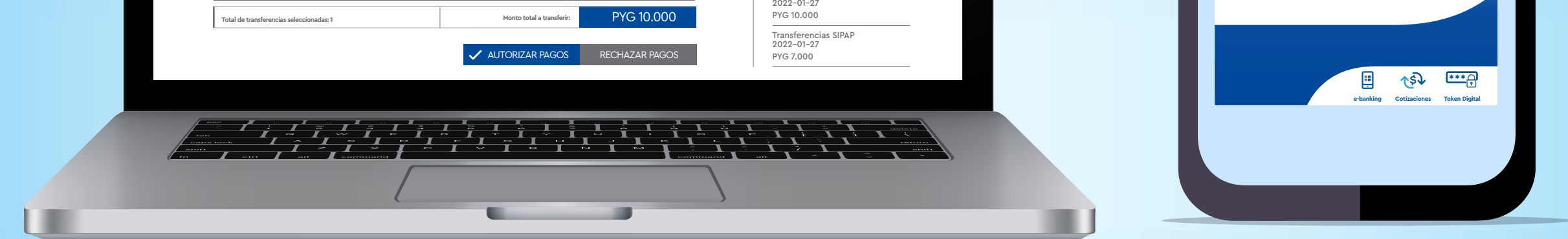

### Ingresá desde tu celular a la opción de Token Digital desde la App Banca Empresas

| 0                                                                                                    |                                                                                                    |
|----------------------------------------------------------------------------------------------------|----------------------------------------------------------------------------------------------------|
| <b>Bancobasa</b>                                                                                                    | L                                                                                                    |
| AUTORIZADOR ANALISIS FINANCIERO PRODUCTOS COMPROBANTES HISTORICOS                                                                                                    |                                                                                                    |
| Transferencias SIPAP                                                                                                    | Todas las empresas                                                                                                    |
| EMPRESA 222                                                                                                    | PENDIENTE DE AUTORIZACIÓN                                                                                                    |
| CUENTA DÉBITO CANT. SALDO DISPONIBLE MONTO A TRANSFERIR DETALLES                                                                                                    | ÚLTIMAS AUTORIZACIONES                                                                                                    |
| Token de<br>autorización: <b>12345678</b> AUTORIZAR PAGOS CANCELAR                                                                                                    | ENPRESA "222"<br>Transferencias SIPAP<br>2022-01-27<br>PYG 15.000<br>Transferencias SIPAP<br>2022-01-27<br>PYG 15.000<br>Transferencias SIPAP |
| Transferencias en Guaraníes<br>Hasta PYG 5.000.000: Las transferencias serán procesadas en línea.<br>Superior a PYG 5.000.000: Serán procesadas en línea de 8:00 a 17:15 hasta el monto límite de la empresa. | Transferencias SIPAP<br>2022-01-27<br>PYG 10.000<br>Transferencias SIPAP<br>2022-01-27<br>PYG 7.000                                           |
|                                                                                                    |                                                                                                    |

En el campo de Token de autorización en el E-banking Web, digitá el código que te figura en la App

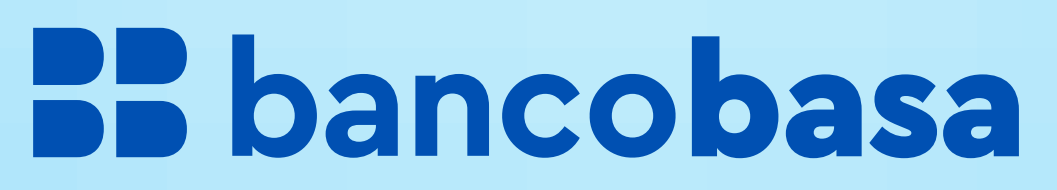

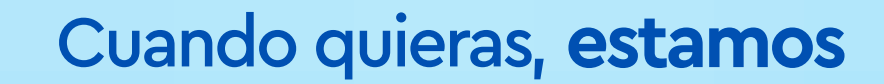

 Te enseñamos
 Cómo utilizar
 tu token digital para autorizar operaciones desde la App Empresas

|      | A<br>Todas la                  | utorizar<br>as Empresas 🕥                  | $\left[ \rightarrow\right.$ |
|------|--------------------------------|--------------------------------------------|-----------------------------|
|      | Pago<br>a proveedores          | Total a autoriza<br><b>PYG 400.000.0</b>   | 5<br>500 Jm                 |
|      | Transferencia<br>Bancaria      | Total a autoriza<br><b>PYG 5.000.000</b>   | <b>2</b><br>r               |
|      | Transferencia<br>Internacional | Total a autoriza<br><b>PYG 5.000.000</b>   | 10<br>r                     |
|      | Pago de<br>salarios            | Total a autoriza<br><b>PYG 650.000.0</b> 0 | 2<br>r<br>00                |
| Auto | orizaciones                    | Productos                                  | Consulta                    |
|      |                                |                                            |                             |

Desde tu celular, ingresá a tu App y seleccioná el servicio que querés autorizar

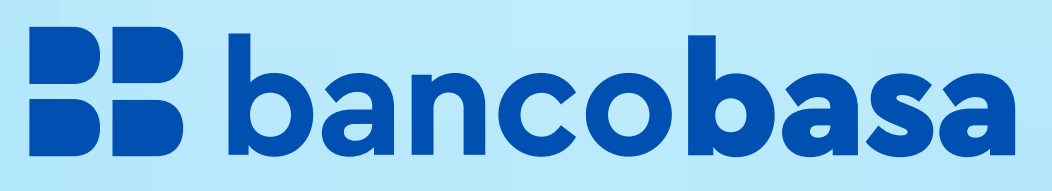

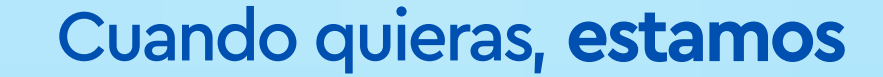

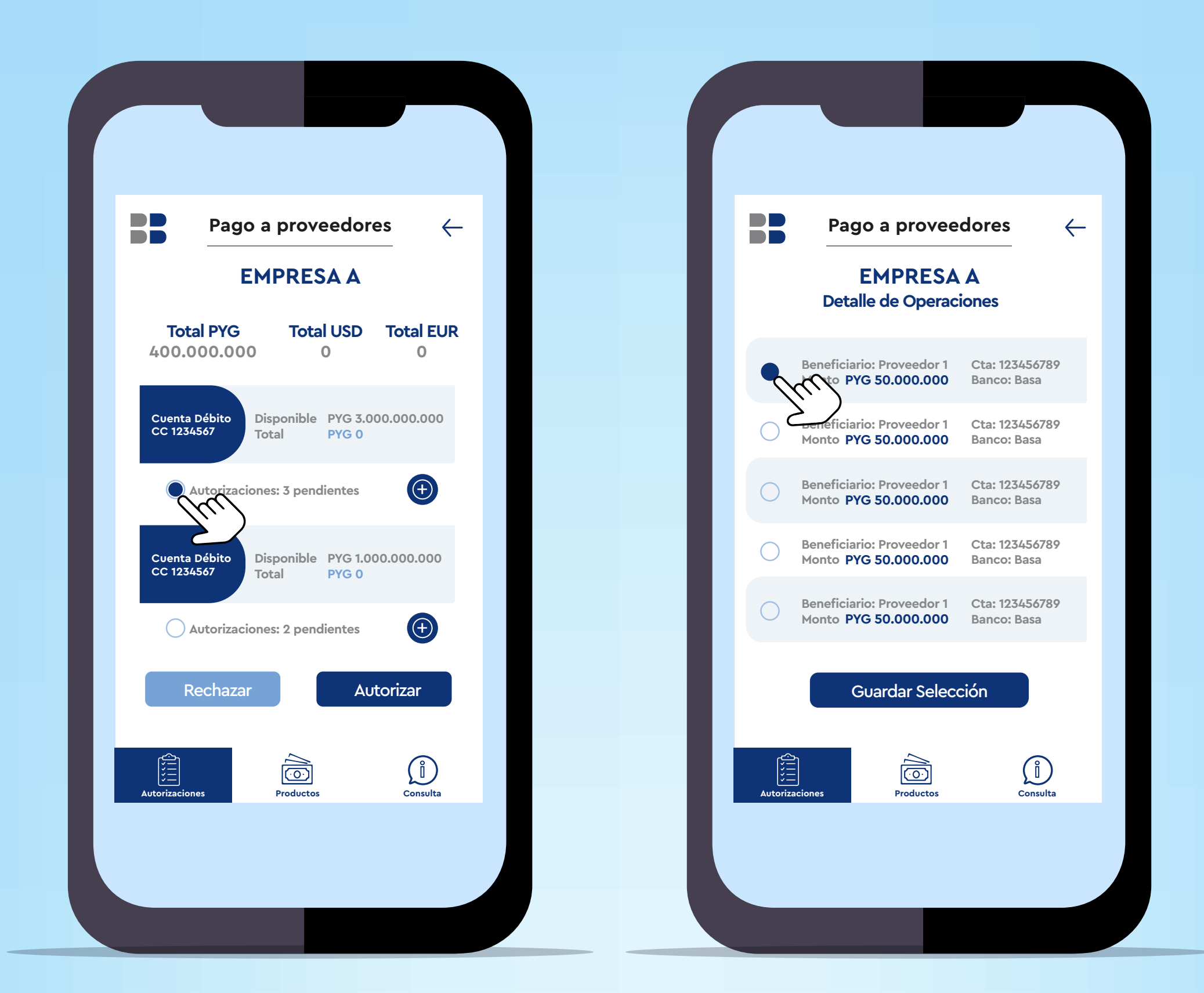

### Seleccioná las operaciones

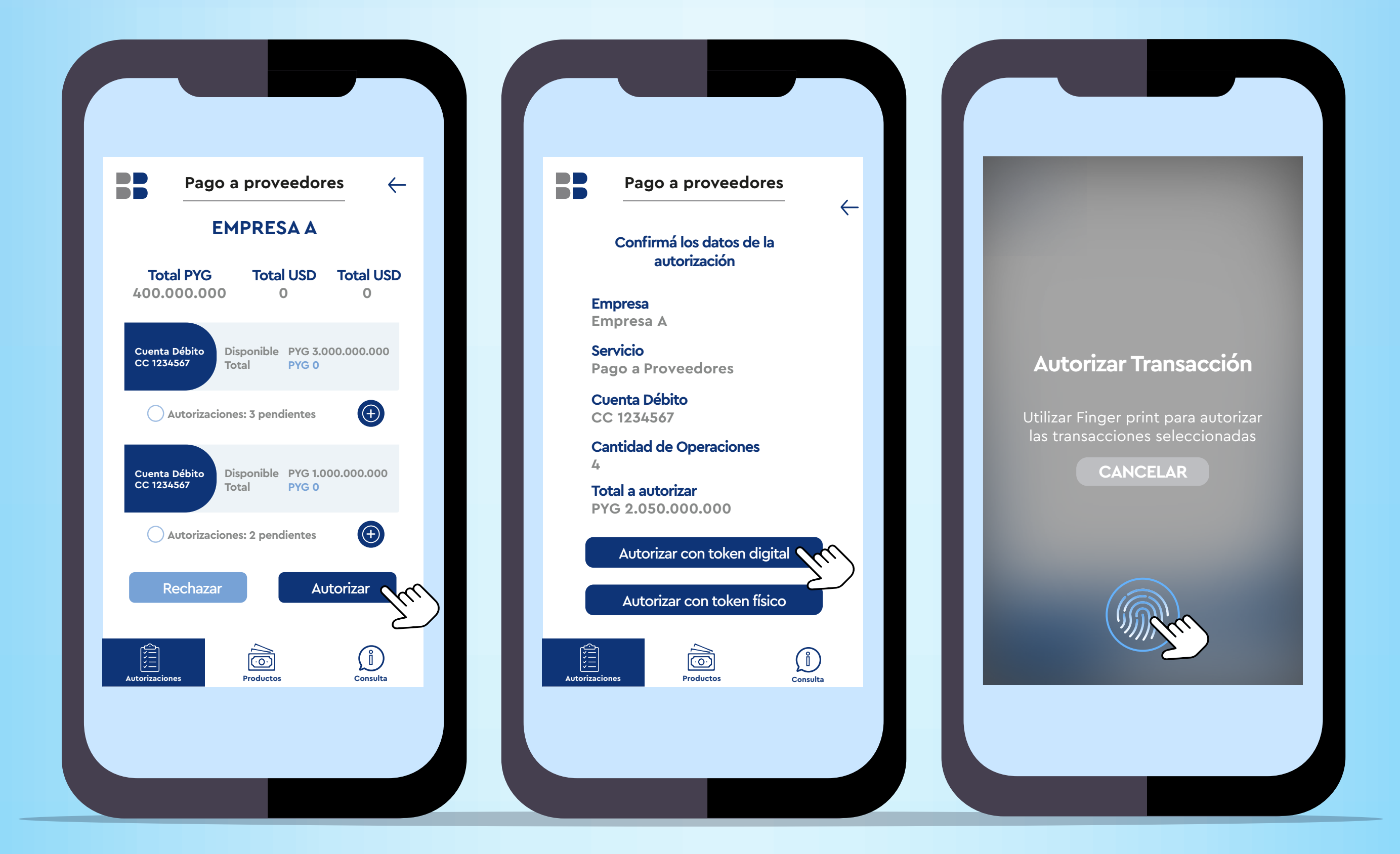

### Elegí la opción Autorizar con Token Digital

Utilizá el **reconocimiento biométrico** para autorizar la transacción

En caso de no tener configurado el acceso biométrico, podés autorizar con tu contraseña de acceso a la App

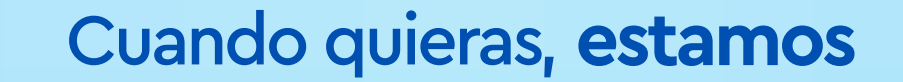

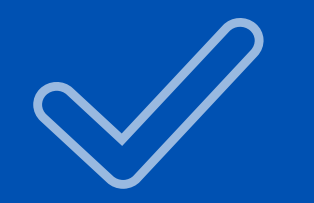

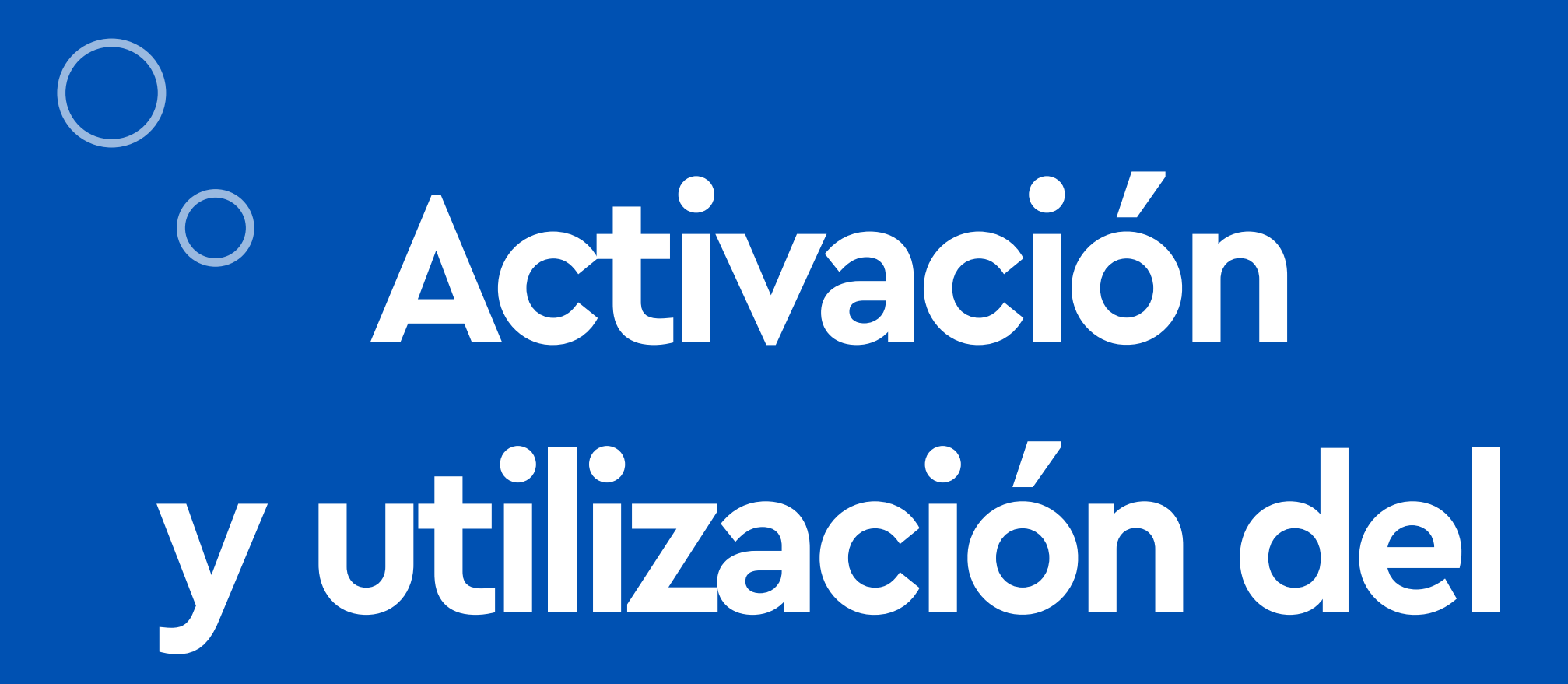

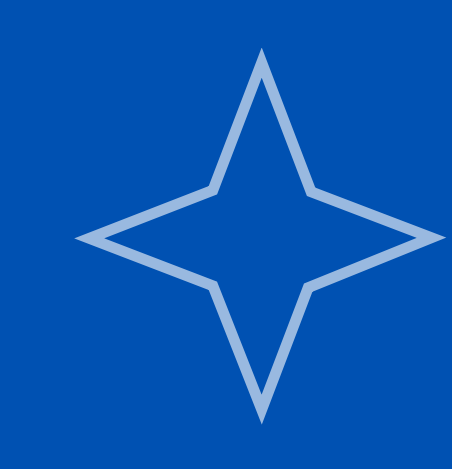

# token digital para Autorizadores de muchas empresas

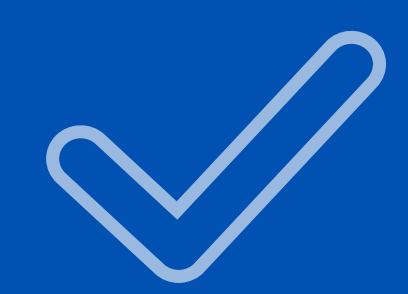

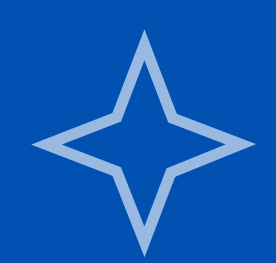

# Te mostramos Cómo activar tu token digital

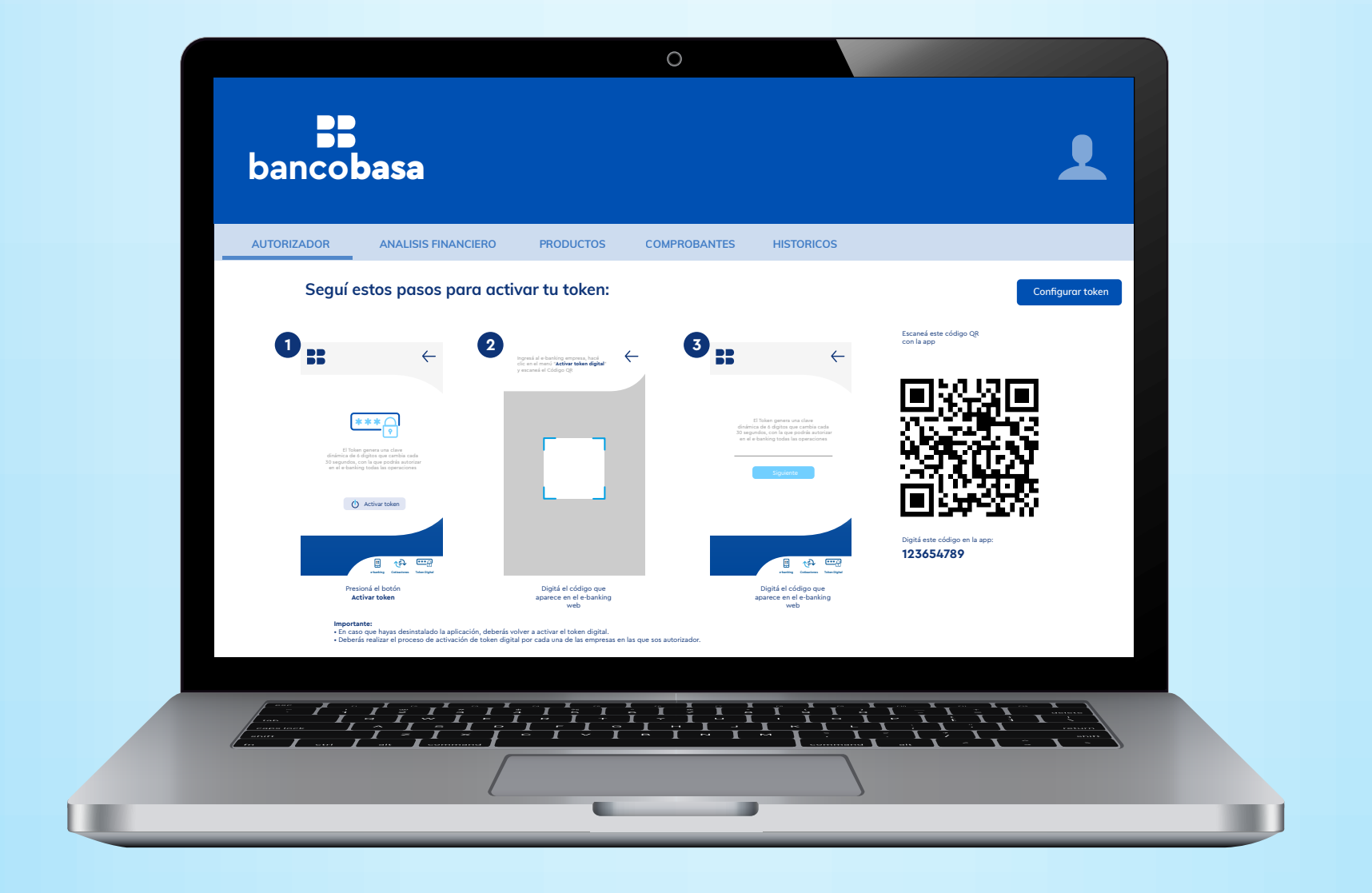

Iniciá sesión desde tu computadora al E-banking Web e ingresá en la sección **Activar Token**, te aparecerá el paso a paso para activar con tu celular desde la App Banco Basa

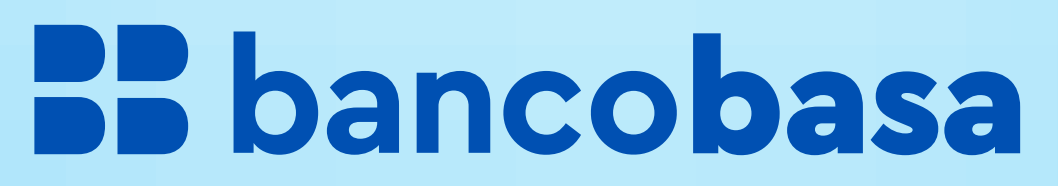

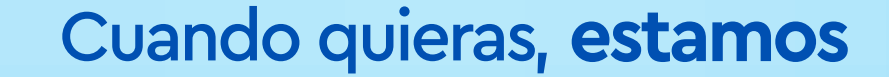

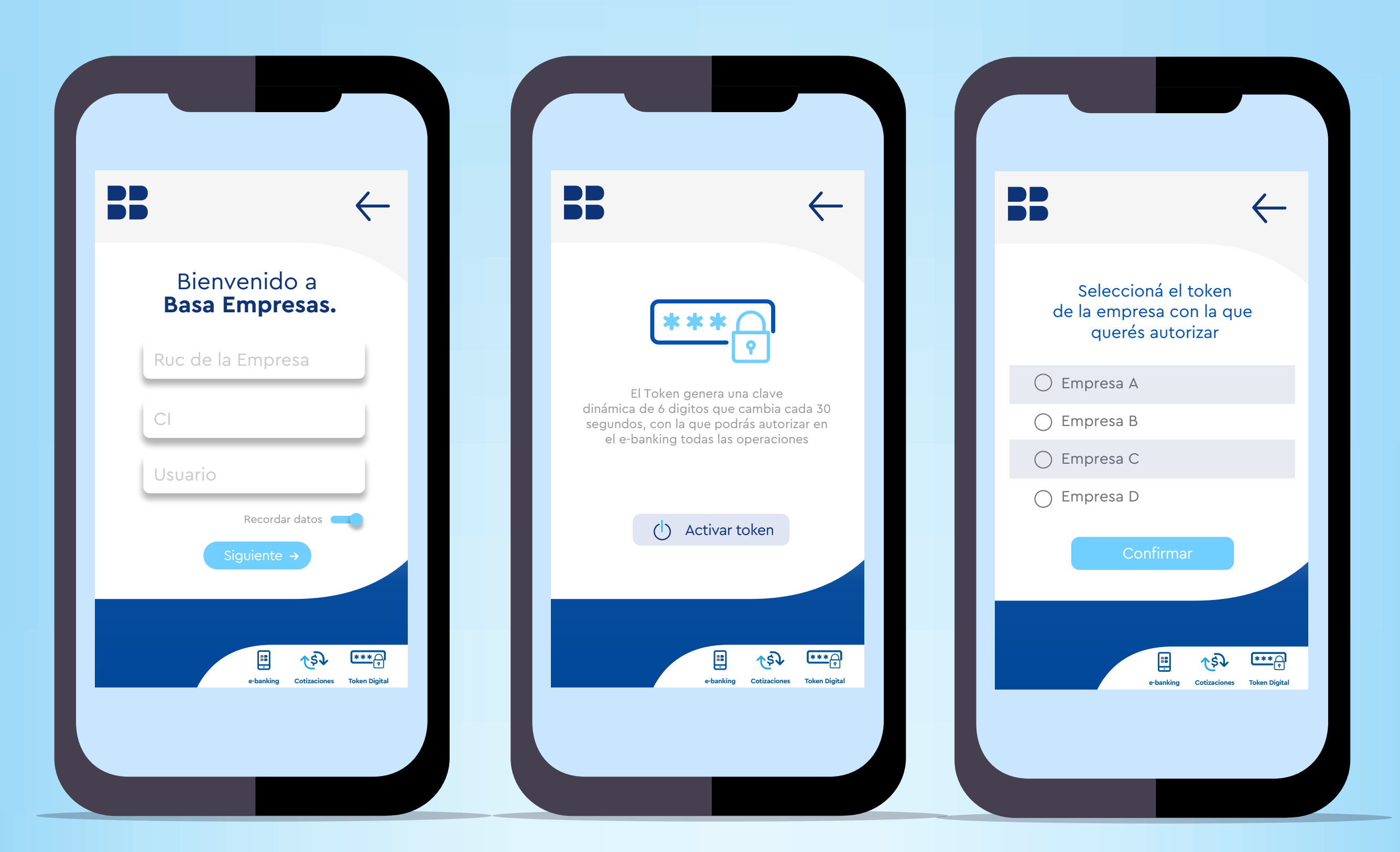

Desde tu App, ingresá a la opción Token digital, seleccioná tu tipo de documento y digitá el número

Seleccioná la empresa con la que querés activar el Token

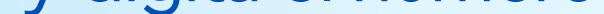

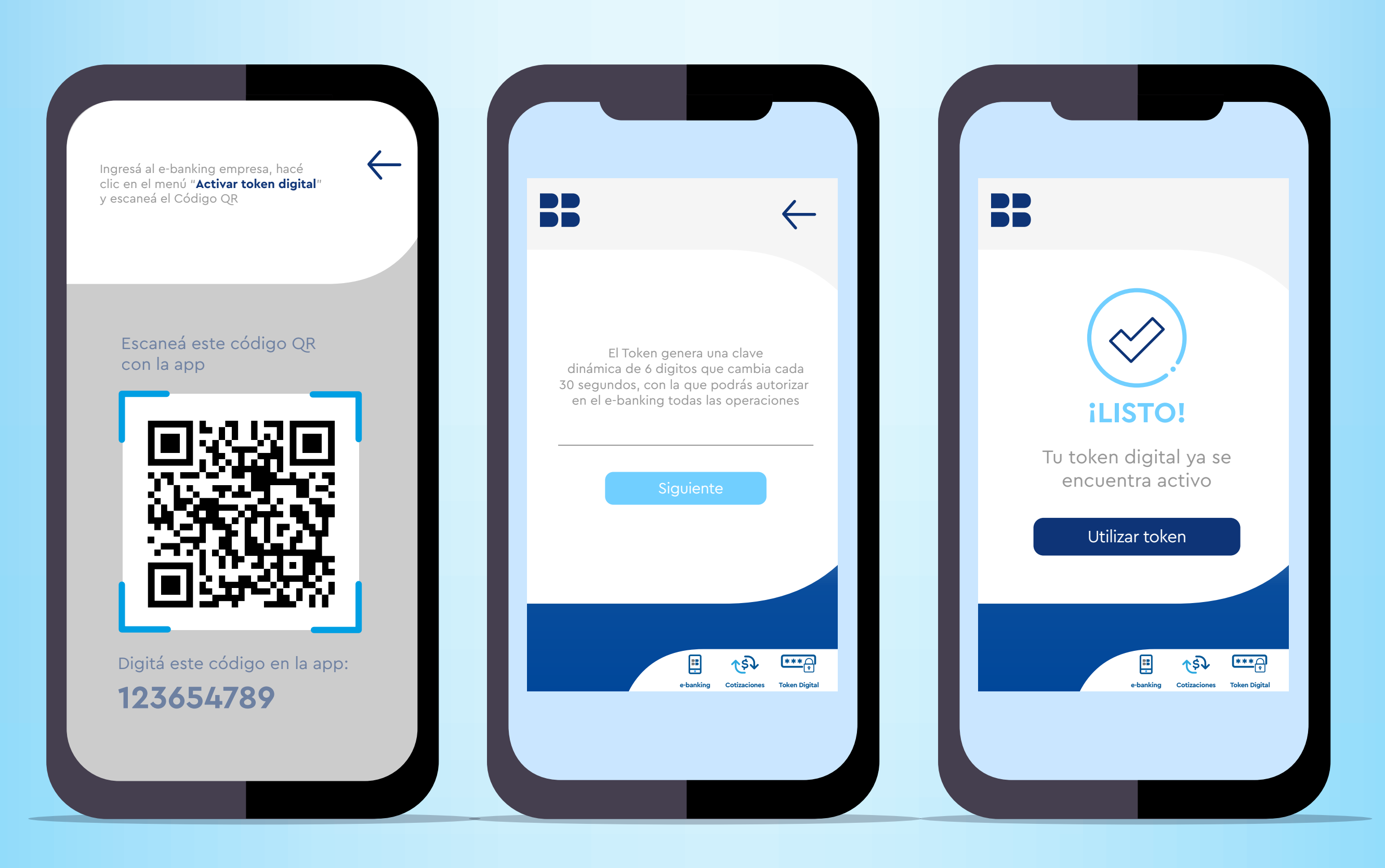

Escaneá el código QR y digitá el código que te aparece la pantalla de tu celular

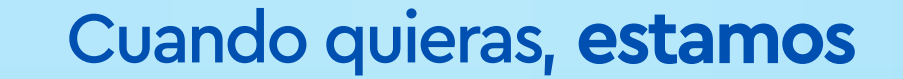

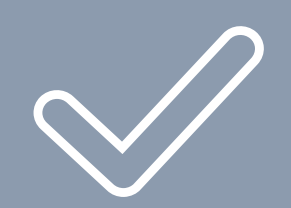

# Mirá cómo utilizar tu token digital para autorizar operaciones desde el E-banking Web

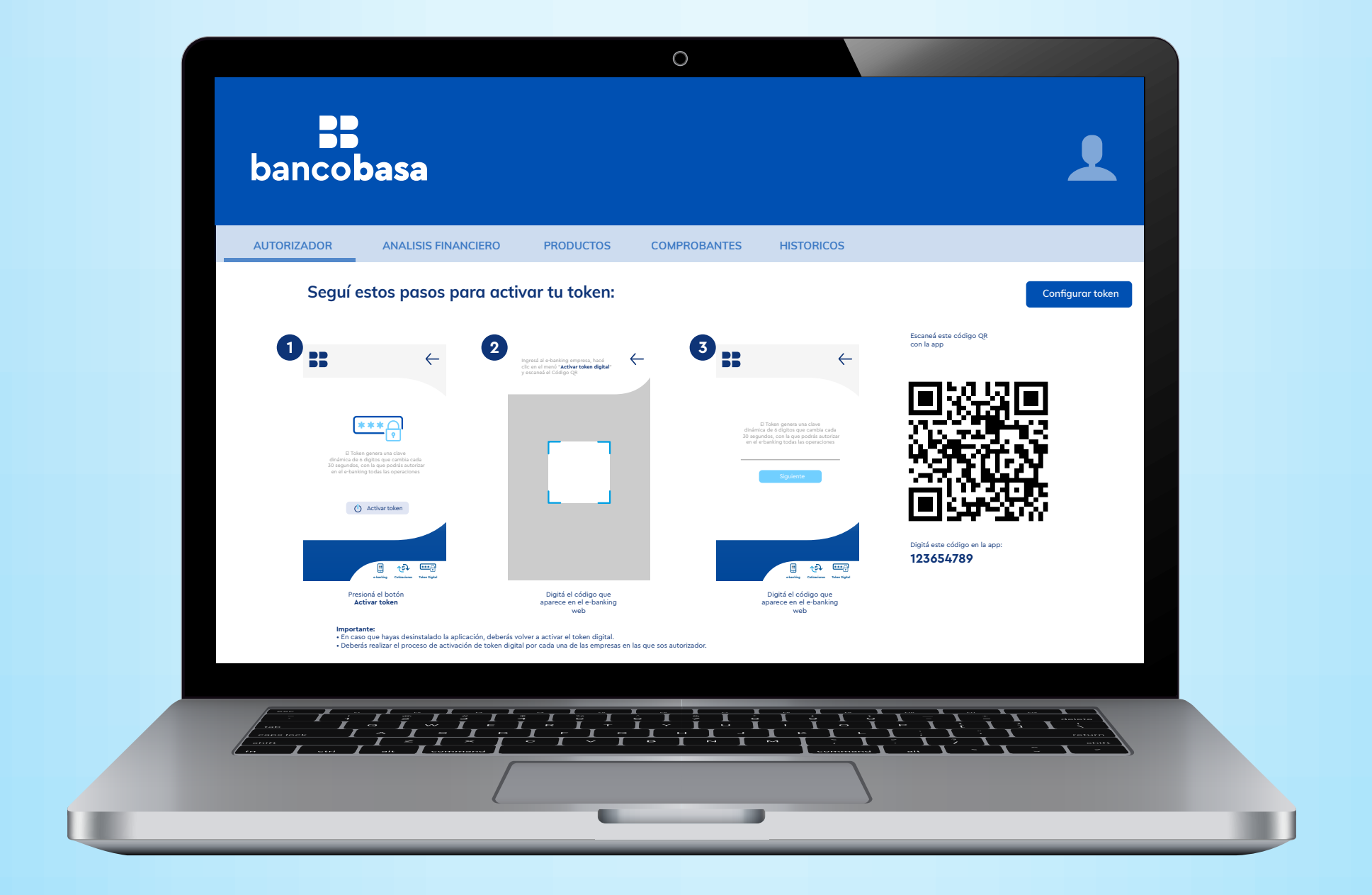

### Ingresá desde tu computadora al E-banking Web

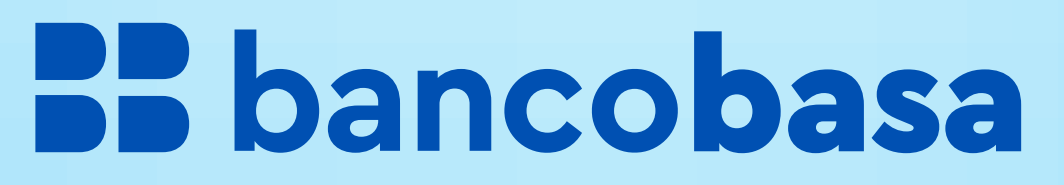

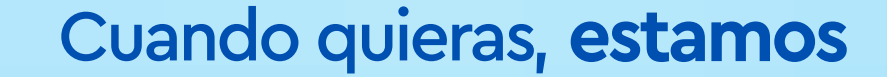

| AUTORIZADOR AN          | ALISIS FINANCIERO PRODU      | CTOS COMPROBANTES                          | HISTORICOS                        |                        |
|-------------------------|------------------------------|--------------------------------------------|-----------------------------------|------------------------|
| i                       | Límite Máximo: Gs 1.000.000. | Acumulado diario de la empresa: 000<br>000 | 00000-0<br>Límite Utilizado: Gs 0 |                        |
| Seleccionar Empresa     | Todas las empresas           |                                            |                                   |                        |
| Pago a Proveedore:      | 9 Pago de Salarios           | Pago de Servicios                          | ➡ Transferencias                  | Transferencia<br>SIPAP |
| Descuento de<br>Cheques | Operaciones de<br>Cambio     | Pago Aduanero                              | i Pago de Impuestos               | Pago de Préstamo       |

### Seleccioná las operaciones a autorizar

|                 |                                         |                                  | 0                                 |              |                                                  |                                                           |
|-----------------|-----------------------------------------|----------------------------------|-----------------------------------|--------------|--------------------------------------------------|-----------------------------------------------------------|
| bancob          | asa                                     |                                  |                                   |              | L                                                | ::                                                        |
| AUTORIZADOR     | ANALISIS FINANCIERO                     | PRODUCTOS                        | COMPROBANTES                      | HISTORICOS   |                                                  |                                                           |
| i u             | Acumu<br>ímite Máximo: Gs 1.000.000.000 | lado diario de la empresa: 0000  | 00000-0<br>Límite Utilizado: Gs 0 |              | Todas las empresas                               | Código                                                    |
| EMPRESA 222     |                                         |                                  |                                   |              | PENDIENTE DE AUTORIZACIÓN                        | 12345678                                                  |
| CUENTA DÉBITO   | CANT.                                   | SALDO DISPONIBLE                 | MONTO A TRANSFERIR                | DETALLES     |                                                  |                                                           |
| □ Nro 123456789 | 1                                       | PYG 0                            | PYG 150.000.000                   | Ver Detalles | ÚLTIMAS AUTORIZACIONES                           |                                                           |
| Nro 987654321   | 1                                       | PYG 0                            | PYG 10.000                        | Ver Detalles | ENPRESA "222"                                    |                                                           |
| ✓ Nro 123456789 | 1                                       | PYG 171.252.095                  | PYG 1.000.000                     | Ver Detalles | Transferencias SIPAP<br>2022–01–27<br>PYG 15 000 |                                                           |
| □ Nro 987654321 | 1                                       | USD 12.500<br>TOTAL A TRANSFERIR | USD 20                            | Ver Detalles | Transferencias SIPAP<br>2022-01-27<br>PVC 15.000 | Utilizá este código para auto<br>la transacción en la wel |
|                 |                                         | PYG 10.000                       |                                   |              | Transferencias SIPAP                             |                                                           |

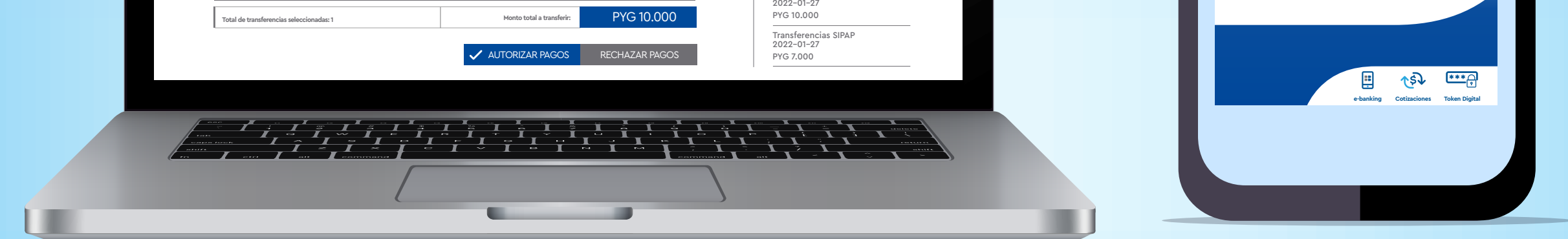

### Ingresá desde tu celular a la opción de Token Digital desde la App Banca Empresas

|     |                                                                                                 |                                                                                 | 0                                |                       |                                                                                                    |  |
|-----|-------------------------------------------------------------------------------------------------|---------------------------------------------------------------------------------|----------------------------------|-----------------------|----------------------------------------------------------------------------------------------------|--|
| Ь   | ancobasa                                                                                        |                                                                                 |                                  |                       | L                                                                                                   |  |
| TUA | TORIZADOR ANALISIS FI                                                                           | NANCIERO PRODUCTOS                                                              | COMPROBANTES                     | HISTORICOS            |                                                                                                    |  |
|     | Transferencias SIPAP                                                                            |                                                                                 |                                  |                       | Todas las empresas                                                                                  |  |
|     | EMPRESA 222                                                                                     |                                                                                 |                                  |                       | PENDIENTE DE AUTORIZACIÓN                                                                           |  |
|     | CUENTA DÉBITO                                                                                   | CANT. SALDO DISPONIBLE<br>1 PYG 0                                               | MONTO A TRANSFERIR<br>PYG 10.000 | DETALLES Ver Detalles | ÚLTIMAS AUTORIZACIONES                                                                              |  |
|     | Token de<br>autorización: 12345678                                                              | AUTORIZAR PAGOS                                                                 | CANCELAR                         |                       | ENPRESA "222" Transferencias SIPAP 2022-01-27 PYG 15.000 Transferencias SIPAP 2022-01-27 PYG 15.000 |  |
|     | Transferencias en Guaraníes<br>Hasta PYG 5.000.000: Las trans<br>Superior a PYG 5.000.000: Será | rerencias serán procesadas en línea.<br>n procesadas en línea de 8:00 a 17:15 h | asta el monto límite de la em    | presa.                | Transferencias SIPAP<br>2022-01-27<br>PYG 10.000<br>Transferencias SIPAP<br>2022-01-27<br>PYG 7.000 |  |
|     |                                                                                                 |                                                                                 |                                  |                       |                                                                                                    |  |

En el campo de Token de autorización en el E-banking Web, digitá el código que te figura en la App

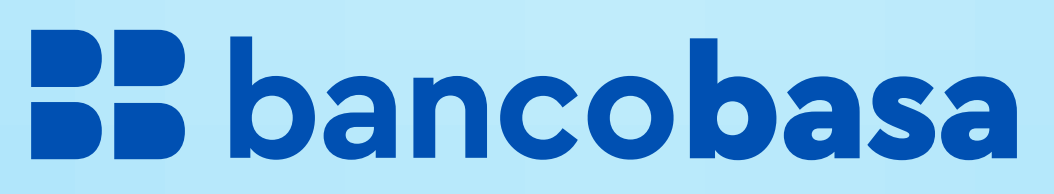

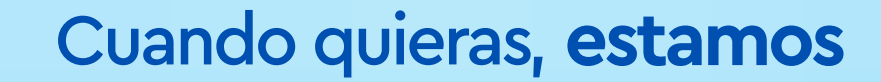

Te enseñamos cómo utilizar tu token digital para autorizar operaciones desde la App Empresas

| Todas la                       | s Empresas                           |
|--------------------------------|--------------------------------------|
|                                | 5                                    |
| Pago<br>a proveedores          | Total a autorizar<br>PYG 400.000.000 |
| Transferencia                  | 2<br>Total a autorizar               |
| Bancaria                       | PYG 5.000.000                        |
| Transferencia<br>Internacional | Total a autorizar<br>PYG 5.000.000   |
|                                | 2                                    |
| Pago de<br>salarios            | Total a autorizar<br>PYG 650.000.000 |
| Autorizaciones                 | Productos Consulta                   |
| Actorizaciones                 | Consorta                             |

Desde tu celular, ingresá a tu App y seleccioná el servicio que querés autorizar

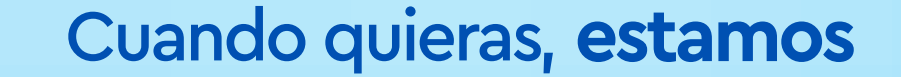

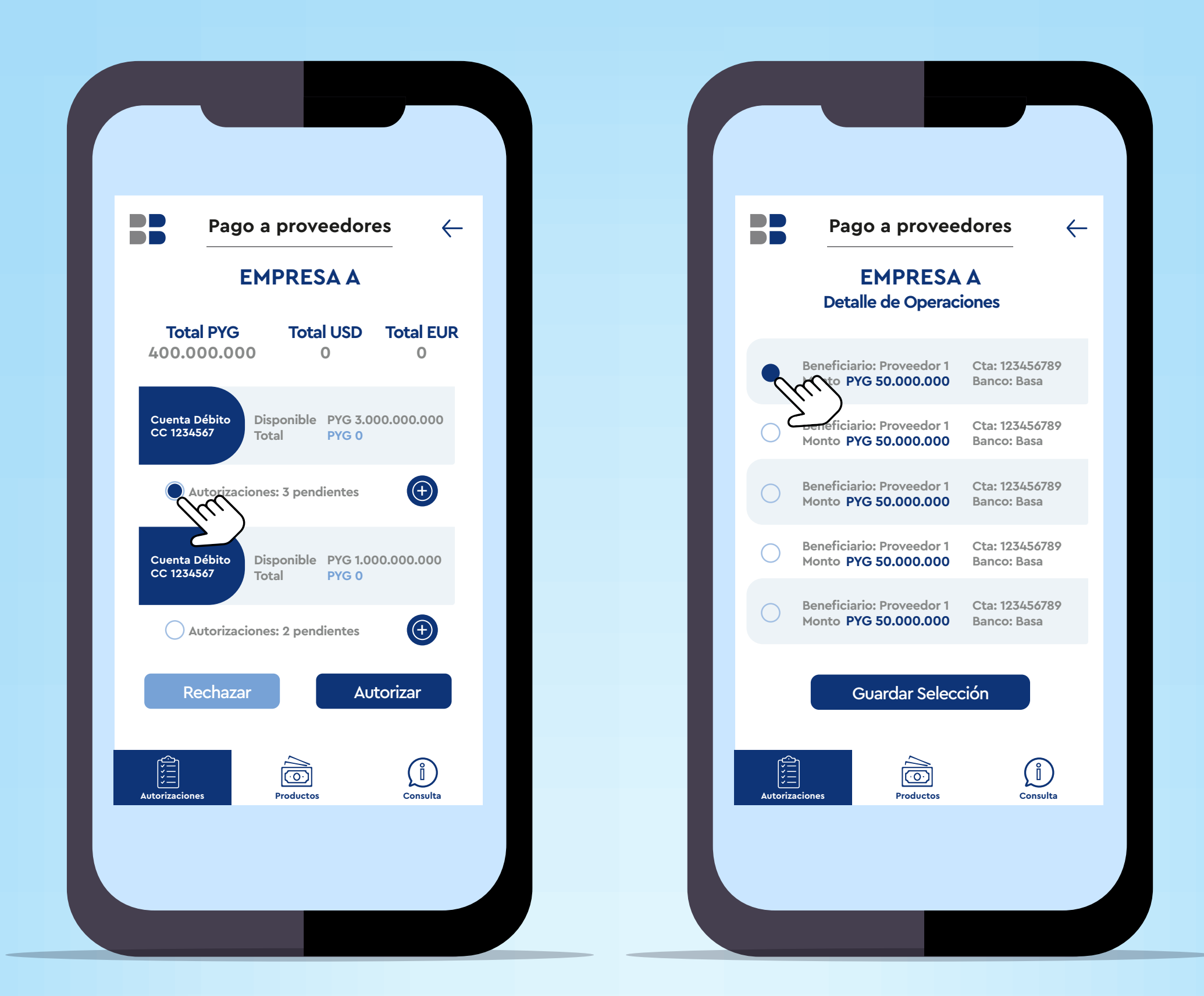

### Seleccioná las operaciones

![](_page_16_Picture_2.jpeg)

### Elegí la opción Autorizar con Token Digital

Utilizá el **reconocimiento biométrico** para autorizar la transacción

En caso de no tener configurado el acceso biométrico, podés autorizar con tu contraseña de acceso a la App

![](_page_16_Picture_7.jpeg)

¡Comenzá a disfrutar hoy mismo de estas y más actualizaciones de tu App Banca Empresas

# descargando en tu tienda!

![](_page_17_Picture_2.jpeg)

# Bbancobasa

Cuando quieras. estamos